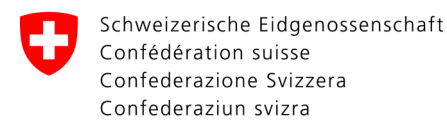

Eidgenössisches Departement für Verteidigung,

Bevölkerungsschutz und Sport VBS

Bundesamt für Sport BASPO Jugend+Sport J+S

## Merkblatt: Einlösen des Zugangscodes

Magglingen, 2.2009 AMe

## Einladungs-E-Mail mit Zugangscode zur SPORTdb erhalten? Was nun?

Sie haben eine Einladungs-E-Mail mit Zugangscode zur SPORTdb erhalten. Dieser Zugangscode ist nur für ein **erstes** Anklicken gültig. Lösen Sie ihn wie folgt ein und erstellen Sie sich Ihr persönliches Passwort zur SPORTdb.

| SCHRITT 1                                                                                                    | Hans Muster, 123456 - Herzlich willkommen<br>Diese Einladung wurde von Anna Muster ausgelöst.                                                                                                    |
|----------------------------------------------------------------------------------------------------|----------------------------------------------------------------------------------------------------|
| <ul> <li>→ Öffnen Sie Ihre Einladungs-E-Mail</li> <li>→ Klicken Sie auf den Link         (= die unterstrichene Internet-Adresse)</li> </ul>                                                                       | Wir freuen uns, Ihnen hiermit den persönlichen Zugangscode zum Extranet der SPORTdb für J+S         mittelien zu können. Wir bitten Sie, die Zugriffsdaten geheim zu halten und gegen eine         missbräuchliche Verwendung durch Unberugte zu schützen. Mit der Entgegennahme verpflichten         Sie sich, die J+S-Daten einzig für die Bedürfnisse von J+S zu benützen und die Daten nicht         gesetzeswichtig oder für kommerzielle Zwecke zu gebrauchen.         Mit folgendem Zugangscode können Sie sich registrieren:         Zugangscode: 1xx63x85x817         Internetadresse: <a href="https://test.sportdb.ch/ndbjsre7/public/index.do?register=1xx63x85x817">https://test.sportdb.ch/ndbjsre7/public/index.do?register=1xx63x85x817</a> Mit sportlichen Grüssen         J+S Magglingen sowie ihre         kant. Amtsstelle für J+S und FL |
| SCHRITT 2                                                                                                    | Registrierung<br>Zugangscode                                                                                                    |
| Der Zugangscode wird automatisch von der<br>E-Mail übertragen. Wählen Sie:                                                                                                    | mer ist der personice zugangscobe zu erassen. Zugangscode 1xx63x85x817 Weiter                                                                                                    |
| → Weiter                                                                                                    | Zurück                                                                                                    |
| SCHRITT 3                                                                                                    | Zugangscode<br>Account eröffnen                                                                                                    |
| <ul> <li>Nun setzen Sie sich ein persönliches Passwort.</li> <li>Es muss <ul> <li>8-12 Stellen lang sein und</li> <li>aus Buchstaben und/oder Zahlen</li> </ul> </li> <li>bestehen. Danach wählen Sie:</li> </ul> | Herzlich willkommen! Sie aktivieren Ihr Benutzerkonto für die SPORTdb, indem Sie hier Ihr persönliches Passwort eintragen.         Zugangscode       1xx63x85x817         Person       3+5-Personennummer         3+5-Personennummer       122456         Name       Hans Muster         Benutzername       Js-123455         Passwort       Passwort bestätigen:         Email-Adresse       hans.mustergbluewin.ch                                                                                                    |
| → Weiter                                                                                                    | Weiter                                                                                                    |
| SCHRITT 4<br>Es erfolgt die Bestätigung der Registrierung.<br>Mit → Anmelden gelangen Sie zum Login.                                                                                                    | Zugangscode           Account eröffnen           Je-Personenummer           Bans Muster           Geburdsstum           14-9-2978           Bankunderstrasse 17, 3000 Bern BE           Email-Adresse           Bans.muster@bluewin.ch           Benutzername           Je.123456           Login                                                                                                    |
| Benutzername und das soeben gespeicherte                                                                                                    | SPORTdb                                                                                                    |
| → Passwort eingeben, danach                                                                                                    | Login<br>Brentseraam (p=12855)<br>Passavet (p=12855)                                                                                                    |
| → Login                                                                                                    |                                                                                                    |

Wichtig: Jetzt können Sie das Einladungs-E-Mail löschen. Sie benützen für den Einstieg zur SPORTdb nur noch die Zugriffsadresse <u>https://www.sportdb.ch/extranet</u>